## 自動録画予約番組の確認方法

## ■確認方法

予約の 伸上:両時 100-11 録画リスト 20 広告 100-2-3

リモコンで「予約一覧」ボタンを押した後、画面左側に表示される【自動録画条件】 を選択して自動録画予約番組の確認をお願いいたします。

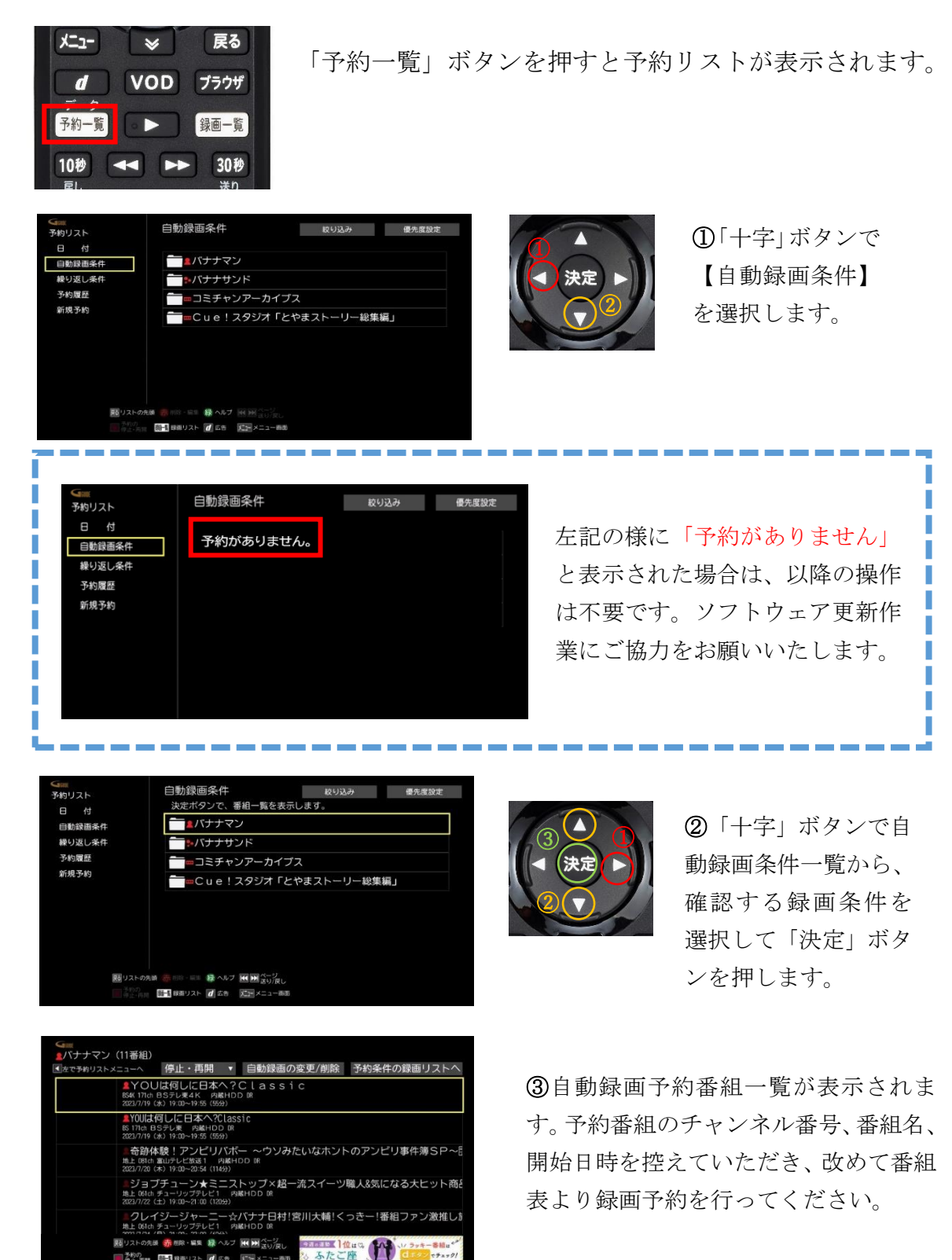